## Viewing Quiz Results in Classic Quizzes

## How can students view their results in Classic Quizzes?

Student results are available based on the settings set by an instructor. If Honorlock was used to facilitate the exam, this method would work the same way, as students cannot access or be required to go through Honorlock to view their results. These instructions will provide you with the steps to take after a quiz has been completed for your students to view their quiz results. It is important to follow these steps strictly as you will need to additionally remove viewing privileges once you have completed the viewing period.

Please note, that students **will** be able to take screenshots from their computer, take pictures of the quiz, or write down the quiz questions/answers. To prevent the sharing of quiz questions/answers, it is recommended the viewing take place in a live classroom setting where you ask students to clear their surroundings for the duration of the viewing. Lastly, if you do not want students to see their overall grade when viewing the exam results, the quiz must be muted in the grade book.

## **Enabling Exam Results Viewing**

Please note, that this can be done whether the exam is closed or open.

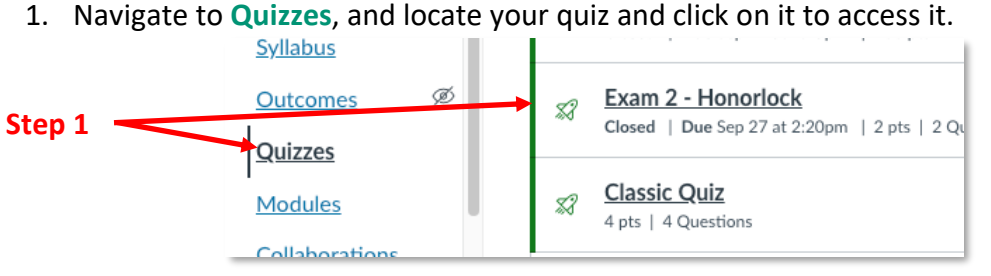

2. Click Edit in the upper right-hand corner of your quiz screen.

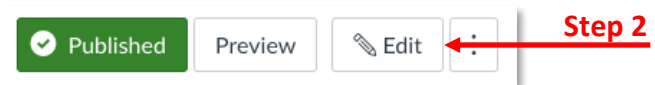

3. Upon opening the quiz editor, scroll down to your options. Click the **check mark** next to "Let Students See Their Quiz Responses (Incorrect Questions Will Be Marked in Student Feedback". This will open your feedback options for students.

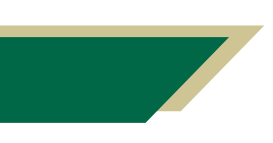

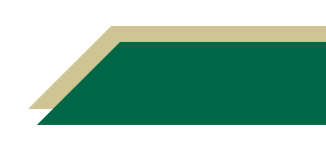

| Step 3 | Let Students See Their Quiz Responses (Incorrect<br>Marked in Student Feedback) | Questions Will Be |
|--------|---------------------------------------------------------------------------------|-------------------|
|        | Only Once After Each Attempt                                                    |                   |
|        | Let Students See The Correct Answers                                            |                   |
|        | Show Correct Answers at                                                         |                   |
|        | Hide Correct Answers at                                                         |                   |

- 4. There are a few options you may select, as seen above:
  - a. The main check mark labeled "Let Students See Their Quiz Responses (Incorrect Questions Will Be Marked in Student Feedback", allows students to only view incorrect selections.
  - b. The second option underneath is labeled "Only Once After Each Attempt" meaning every time a student completes the exam, they will see the options you have selected.
  - c. To allow students to see the correct choices you must select "Let Students See the Correct Answers". This will show students their answers and indicate what were the correct answers.
    - i. There is an optional step that you can enable, which is adding a beginning and ending time for when students can see the correct answers. In this additional option, you will enter the times that you would like for them to see the answers.

## **Disabling Exam Results Viewing**

If you would like to turn off the exam results after students have had ample time to review them, please follow these instructions.

- 1. Navigate to Quizzes, and locate your quiz and click on it to access it.
- 2. Click Edit in the upper right-hand corner of your quiz screen.
- Upon opening the quiz editor, scroll down to your options. Uncheck the check mark next to "Let Students See Their Quiz Responses (Incorrect Questions Will Be Marked in Student Feedback". This will disable your results and feedback viewing for students.

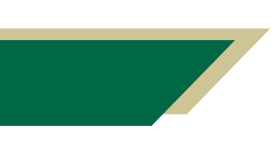

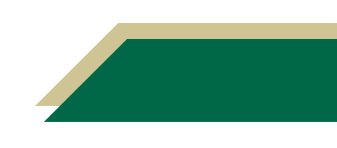